#### **Overview**

This article describes how to generate the **Case Reopening Report**. This report displays cases **Closed** within a period of time that have **Reopened due to a new intake**.

The time period for case closure and the time period for a case reopening are selected by the user on the report parameters page. A case will display on the report when the case closure falls between the time periods selected in the parameters and a subsequent intake is screened in and linked to the case.

Complete the following steps to generate the report.

## Navigating to the Report Parameters Page

- 1. On the SACWIS Home screen, click the Administration tab.
- 2. Click the **Reports** tab.

The Reports screen displays.

| Home                 | Intake                        | Case  | Provider | Financial      | Adminis    | tration     |
|----------------------|-------------------------------|-------|----------|----------------|------------|-------------|
|                      |                               |       |          | Reports        | Training   | Utilities   |
|                      |                               |       |          |                |            | help        |
| Report Filter Crit   | teria                         |       |          |                |            |             |
| Report Category:     | Г                             |       | Po       | port Type:     | <b>•</b>   |             |
| Report Category.     |                               |       | i te     | Joirt Type.    |            |             |
| Filter               |                               |       |          |                |            |             |
|                      |                               |       |          |                |            |             |
| Reports              |                               |       |          |                |            |             |
| Result(s) 1 to 25 of | 91                            |       |          |                |            | Page 1 of 4 |
|                      |                               | Title |          | Catego         | ry Type    |             |
| AFCARS Exception     | Report - RPT 252              |       |          | Fiscal         | Agency     | report      |
| AWOL Report          |                               |       |          | Administration | Agency     | report      |
| Adoption Subsidy R   | eport - RPT 303               |       |          | Fiscal         | Agency     | report      |
| Agency Contracts R   | Report - RPT 234              |       |          | Fiscal         | Agency     | report      |
| Agency Independer    | nt Living Summary Report      |       |          | Case           | Agency     | report      |
| Agency Medicaid El   | igibility Roster Report - RPT | 302   |          | Fiscal         | Agency     | report      |
| Agency On-Call Em    | ployee Report                 |       |          | Administration | Agency     | report      |
| Agency Placement     | Cost Report - RPT 320         |       |          | Fiscal         | Agency     | report      |
| Agency Safety Plan   | Report                        |       |          | Administration | Agency     | report      |
| Attempted Visits vs  | . Actuals                     |       |          | Case           | Worker     | report      |
| Benefits Report - R  | PT 249                        |       |          | Fiscal         | Agency     | report      |
| Case Draft Activity  | Log Report                    |       |          | Case           | Agency     | report      |
| Case Load Summar     | y                             |       |          | Administration | Worker     | report      |
| Case Opening Anal    | ysis                          |       |          | Case           |            | report      |
| Case Plan/Case Play  | n Amendment Due Report        |       |          | Administration | Agency     | report      |
| Case Reopening Re    | port                          |       |          | Case           | Agency     | report      |
| Case Services Repo   | ort                           |       |          | Case           | Worker     | report      |
| Caseload Data Rep    | ort                           |       |          | Administration | Supervisor | report      |

3. Click the **Report** link that corresponds to the **Case Reopening Report**.

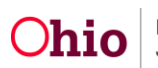

The Report Details screen appears.

| A | dministration » Reports       |              |               |                       |  |
|---|-------------------------------|--------------|---------------|-----------------------|--|
| 6 | Report Details                |              |               |                       |  |
|   | Report Category:              | CASE         | Report Title: | Case Reopening Report |  |
|   | Report History                | AGENCI       |               |                       |  |
|   | ID                            | Date Created |               | Employee ID Name      |  |
|   | Document History              |              |               |                       |  |
|   | Select Report Output Format — | -            |               |                       |  |
|   | PDF Excel                     |              |               |                       |  |
|   |                               |              |               |                       |  |
| 4 | Generate Report               |              |               |                       |  |
|   |                               |              |               |                       |  |
|   | Cancel                        |              |               |                       |  |

- 4. In the **Select Report Output Format** section, select **PDF** or **Excel** as the report format. **Excel** is pre-selected.
- 5. Click the **Generate Report** button.

The **Case Reopening Report** parameters page appears. The user's **Agency** is preselected.

| Agency : *               | County Departme               | ent of Job and Family Services 🗸 |           |
|--------------------------|-------------------------------|----------------------------------|-----------|
| Agency Unit:             |                               | ~                                |           |
| Supervisor:              | <b>v</b>                      |                                  |           |
| Employee:                | $\checkmark$                  |                                  |           |
| Begin Date: * 🕡          |                               |                                  |           |
| End Date: *              |                               |                                  |           |
| Case Reopening Period    | :                             |                                  |           |
| Available:               |                               |                                  | Selected: |
| 0-30 Days<br>31-60 Days  |                               | Add >                            |           |
| 61-90 Days               |                               | < Remove                         |           |
| From 6 Months +1 Day     | to 1 Year                     |                                  |           |
| - Salast Intaka Catagony | or Catagorias Associated with | Reenand Case :                   |           |
|                          | or categories associated with | Reopened Case .                  | Selected  |
| CA/N                     |                               |                                  | Selected: |
| Dependency               |                               | Add >                            |           |
| 11113                    |                               | < Remove                         |           |
|                          |                               |                                  |           |

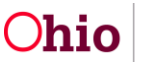

## **Generating the Report**

1. On the **Case Reopening Report** parameters page, select the **Agency Unit**, **Supervisor**, and **Employee**. (Optional)

| Case Reopening Report—    |               |                     |                 |           |  |
|---------------------------|---------------|---------------------|-----------------|-----------|--|
| Agency : *                | County Depart | ment of Job and Far | mily Services 🔽 |           |  |
| Agency Unit:              |               | ~                   |                 |           |  |
| Supervisor:               | $\checkmark$  |                     |                 |           |  |
| Employee:                 | $\checkmark$  |                     |                 |           |  |
| Begin Date: * 🕐           |               |                     |                 |           |  |
| End Date: *               |               |                     |                 |           |  |
| Case Reopening Period : - |               |                     |                 |           |  |
| Available:                |               |                     |                 | Selected: |  |
| 0-30 Days<br>31-60 Days   |               |                     | Add >           |           |  |

- 2. Enter the Case Closure **Begin Date** for the report. This is the date of initial case closure. (Required)
- 3. Enter the Case Closure End Date for the report. (Required)

**Note:** The report will include all cases that were closed for the user's agency within the specified date span.

 In the Case Reopening Period section, select a case reopening period in the Available list and click the Add > button to move the value to the Selected list. (Required)

| Case Reopening Period :                                                                        |                   |
|------------------------------------------------------------------------------------------------|-------------------|
| Available:                                                                                     | Selected:         |
| 0-30 Days<br>31-60 Days<br>61-90 Days<br>91 Days to 6 Months<br>From 6 Months +1 Day to 1 Year | Add ><br>< Remove |

Note:

- The Case Reopening Periods define the amount of time between the case closure and the case reopening. At least one value must be selected. The available values for this parameter are: 0-30 Days, 31-60 Days, 61-90 Days, 91 Days to 6 Months, and From 6 Months + 1 Day to 1 Year.
- If you move a value in error, select the value in the **Selected** list and click the < **Remove** button to move the value back to the **Available** list.

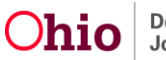

- 5. Repeat **Step 4** as appropriate to select all **Case Reopening Period(s)** you wish to include in the report.
- In the Select Intake Category or Categories Associated with Reopened Case section, select an intake category in the Available list and click the Add > button to move the value to the Selected list. (Required)

| vailable:          | Selected: |  |
|--------------------|-----------|--|
| CA/N<br>Dependency | Add >     |  |
| FINS               | < Remove  |  |
|                    |           |  |

Note:

- The available values for this parameter are CA/N (Child Abuse/Neglect), Dependency, and FINS (Family in Need of Services). At least one value must be selected.
- If you move a value in error, select the value in the Selected list and click the < Remove button to move the value back to the Available list.</li>
- 7. Repeat **Step 6** as appropriate to select all intake categories you wish to include in the report.
- 8. Click the **Generate Report** button.

The report displays in the format you specified. The example on the next page shows the Excel version of the report.

**Note:** If a case that was closed by your agency reopens in another county agency, the case will display on your (the closing agency) report and the opening agency will be identified in the column labeled **Assigned Worker for Reopened Case**.

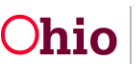

# **Report Example**

| Case Reopening Report                                |                  |                     |                                   |                    |                           |                 |                       |                                   |   |  |
|------------------------------------------------------|------------------|---------------------|-----------------------------------|--------------------|---------------------------|-----------------|-----------------------|-----------------------------------|---|--|
| Agency: County Department of Job and Family Services |                  |                     |                                   |                    |                           |                 |                       |                                   |   |  |
| Unit: N/A                                            |                  |                     |                                   |                    |                           |                 |                       |                                   |   |  |
| Supervisor: N/A                                      |                  |                     |                                   |                    |                           |                 |                       |                                   |   |  |
| Worker: N/A                                          |                  |                     |                                   |                    |                           |                 |                       |                                   |   |  |
| Time Period: 01                                      | /01/2014 To 12/3 | 31/2014             |                                   |                    |                           |                 |                       |                                   |   |  |
| Intake Type: CA                                      | VN, Dependency   | FINS                |                                   |                    |                           |                 |                       |                                   |   |  |
| Case Reopen P                                        | eriod: 30 Days,  | 60 Days, 90 Days, 6 | Months, 1 Year                    |                    |                           |                 |                       |                                   |   |  |
|                                                      |                  |                     |                                   |                    |                           |                 |                       |                                   |   |  |
|                                                      |                  |                     |                                   |                    |                           |                 |                       |                                   |   |  |
| Case ID                                              | Case Name        | Case Closure Date   | Case Closure Reason               | Case Reopened Date | Intake ID for Case Reopen | Intake Category | Intake Type           | Total Days from Closure to Reopen |   |  |
| 10                                                   | Doe, Jane        | 01/14/2014          | No Benefit of Further Service     | 03/18/2014         | 10                        | CA/N Report     | Physical Abuse        | 63                                | ĺ |  |
| 11                                                   | Doe, John        | 01/14/2014          | Family Non-Compliant              | 12/03/2014         | 10                        | CA/N Report     | Physical Abuse        | 323                               |   |  |
| 12                                                   | Doe, Jane        | 02/18/2014          | No Benefit of Further Service     | 03/13/2014         | 10                        | CA/N Report     | Neglect, Sexual Abuse | 23                                | ĵ |  |
| 13                                                   | Doe, John        | 02/20/2014          | Problems Resolved                 | 04/14/2014         | 10                        | CA/N Report     | Physical Abuse        | 53                                |   |  |
| 14                                                   | Doe, Jane        | 02/24/2014          | Protective Supervision Terminated | 07/11/2014         | 10                        | CA/N Report     | Neglect               | 137                               |   |  |
| 15                                                   | Doe, John        | 05/12/2014          | Agency Terminated Services        | 06/24/2014         | 10                        | CA/N Report     | Neglect               | 43                                |   |  |
| 16                                                   | Doe, Jane        | 06/04/2014          | No Benefit of Further Service     | 09/22/2014         | 10                        | CA/N Report     | Neglect               | 110                               |   |  |
| 17                                                   | Doe, John        | 07/28/2014          | No Benefit of Further Service     | 09/15/2014         | 10                        | CA/N Report     | Neglect               | 49                                |   |  |
| 18                                                   | Doe, Jane        | 07/30/2014          | No Benefit of Further Service     | 11/07/2014         | 10                        | CA/N Report     | Neglect               | 100                               |   |  |
| 19                                                   | Doe, John        | 09/03/2014          | No Benefit of Further Service     | 10/23/2014         | 10                        | CA/N Report     | Neglect               | 50                                |   |  |
| 20                                                   | Doe, John        | 10/27/2014          | Client No Longer in Service Area  | 11/25/2014         | 10                        | CA/N Report     | Physical Abuse        | 29                                | Ì |  |

#### Report example, continued:

| Burn Barte Marcel 2015                                  |  |  |  |  |  |  |  |
|---------------------------------------------------------|--|--|--|--|--|--|--|
| Run Date: May 14, 2015                                  |  |  |  |  |  |  |  |
|                                                         |  |  |  |  |  |  |  |
|                                                         |  |  |  |  |  |  |  |
| gned Supervisor for Reopened Case                       |  |  |  |  |  |  |  |
| ohn                                                     |  |  |  |  |  |  |  |
| ohn                                                     |  |  |  |  |  |  |  |
| ohn                                                     |  |  |  |  |  |  |  |
| ohn                                                     |  |  |  |  |  |  |  |
| ohn                                                     |  |  |  |  |  |  |  |
| ohn                                                     |  |  |  |  |  |  |  |
| ohn                                                     |  |  |  |  |  |  |  |
| ohn                                                     |  |  |  |  |  |  |  |
| ohn                                                     |  |  |  |  |  |  |  |
| ohn                                                     |  |  |  |  |  |  |  |
| ohn                                                     |  |  |  |  |  |  |  |
| ohn<br>ohn<br>ohn<br>ohn<br>ohn<br>lohn<br>lohn<br>lohn |  |  |  |  |  |  |  |

If you need additional information or assistance, please contact the SACWIS Help Desk.

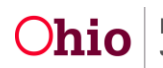